# Configuración de un túnel IPSec - Firewall PIX seguro de Cisco para el firewall Checkpoint 4.1

## Contenido

Introducción **Prerequisites** Requirements **Componentes Utilizados Convenciones** Configurar Diagrama de la red Configuraciones Punto de control de Firewall comandos debug, show y clear **Cisco PIX Firewall** Punto de control Troubleshoot Resumen de la red Ejemplo de resultado de depuración de PIX Información Relacionada

## **Introducción**

Esta configuración de ejemplo muestra cómo formar un túnel IPSec con claves previamente compartidas para unirse a dos redes privadas. En nuestro ejemplo, las redes conectadas son la red privada 192.168.1.X dentro del firewall PIX de Cisco Secure (PIX) y la red privada 10.32.50.X dentro del punto de control. Se supone que el tráfico desde dentro del PIX y dentro del Firewall del punto de control 4.1 a Internet (representado aquí por las redes 172.18.124.X) fluye antes de comenzar esta configuración.

## **Prerequisites**

#### **Requirements**

No hay requisitos específicos para este documento.

#### **Componentes Utilizados**

La información que contiene este documento se basa en las siguientes versiones de software y hardware.

- Versión 5.3.1 del software PIX
- Escudo de protección de punto de control 4.1

The information in this document was created from the devices in a specific lab environment. All of the devices used in this document started with a cleared (default) configuration. If your network is live, make sure that you understand the potential impact of any command.

#### **Convenciones**

Consulte Convenciones de Consejos Técnicos de Cisco para obtener más información sobre las convenciones sobre documentos.

## **Configurar**

En esta sección encontrará la información para configurar las funciones descritas en este documento.

**Nota:** Para encontrar información adicional sobre los comandos usados en este documento, utilice la <u>Command Lookup Tool</u> (<u>sólo</u> clientes registrados).

#### Diagrama de la red

Este documento utiliza la configuración de red que se muestra en este diagrama:

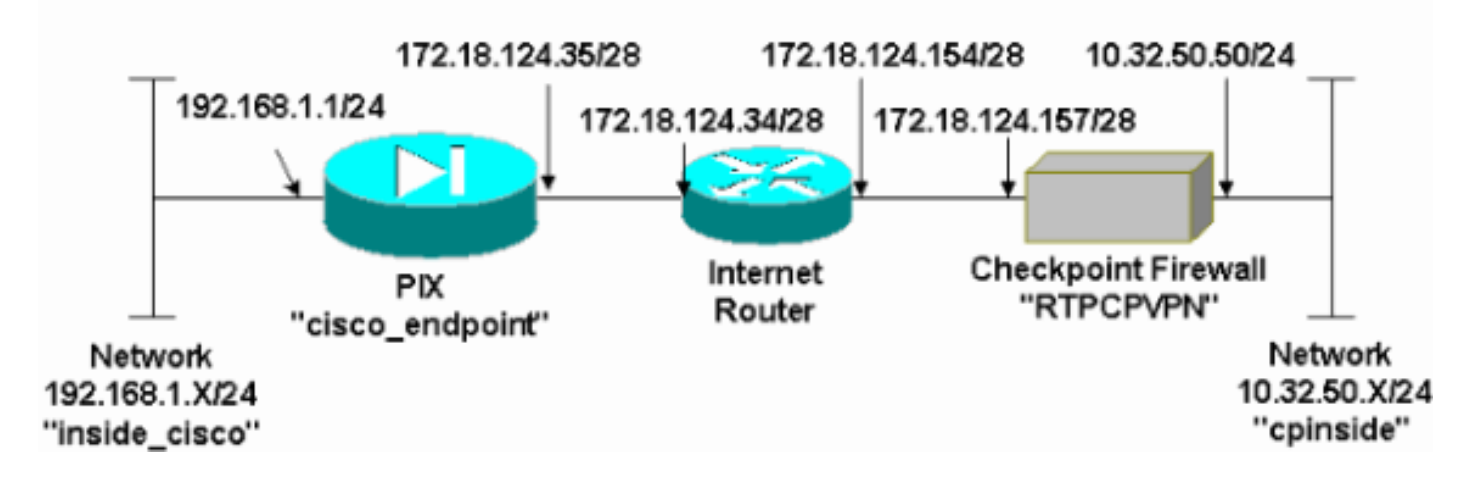

#### **Configuraciones**

Este documento utiliza las configuraciones que se muestran en esta sección.

| Configuración de PIX                       |
|--------------------------------------------|
|                                            |
| PIX Version 5.3(1)                         |
| nameif ethernet0 outside security0         |
| nameif ethernet1 inside security100        |
| enable password 8Ry2YjIyt7RRXU24 encrypted |
| passwd 2KFQnbNIdI.2KYOU encrypted          |
| hostname cisco_endpoint                    |
| fixup protocol ftp 21                      |
| fixup protocol http 80                     |
| fixup protocol h323 1720                   |

fixup protocol rsh 514 fixup protocol smtp 25 fixup protocol sqlnet 1521 fixup protocol sip 5060 names access-list 115 permit ip 192.168.1.0 255.255.255.0 10.32.50.0 255.255.255.0 access-list 115 deny ip 192.168.1.0 255.255.255.0 any pager lines 24 logging on no logging timestamp no logging standby no logging console logging monitor debugging no logging buffered logging trap debugging no logging history logging facility 20 logging queue 512 interface ethernet0 auto interface ethernet1 auto mtu outside 1500 mtu inside 1500 ip address outside 172.18.124.35 255.255.255.240 ip address inside 192.168.1.1 255.255.255.0 ip audit info action alarm ip audit attack action alarm no failover failover timeout 0:00:00 failover poll 15 failover ip address outside 0.0.0.0 failover ip address inside 0.0.0.0 arp timeout 14400 global (outside) 1 172.18.124.36 nat (inside) 0 access-list 115 nat (inside) 1 0.0.0.0 0.0.0.0 0 0 route outside 0.0.0.0 0.0.0.0 172.18.124.34 1 timeout xlate 3:00:00g SA 0x80bd6a10, conn\_id = 0 timeout conn 1:00:00 half-closed 0:10:00 udp 0:02:00 rpc 0:10:00 h323 0:05:00 sip 0:30:00 sip\_media 0:02:00 timeout uauth 0:05:00 absolute aaa-server TACACS+ protocol tacacs+ aaa-server RADIUS protocol radius no snmp-server location no snmp-server contact snmp-server community public no snmp-server enable traps floodguard enable !--- IPSec configuration sysopt connection permit-ipsec no sysopt route dnat crypto ipsec transform-set myset esp-des esp-sha-hmac crypto map rtpmap 10 ipsec-isakmp crypto map rtpmap 10 match address 115 crypto map rtpmap 10 set peer 172.18.124.157 crypto map rtpmap 10 set transform-set myset crypto map rtpmap 10 set security-association lifetime seconds 3600 kilobytes 4608000 crypto map rtpmap interface outside !--- IKE configuration isakmp enable outside isakmp key \*\*\*\*\*\*\*\* address 172.18.124.157 netmask 255.255.255.240 isakmp identity address

```
isakmp policy 10 authentication pre-share
isakmp policy 10 encryption des
isakmp policy 10 hash sha
isakmp policy 10 group 1
isakmp policy 10 lifetime 86400
telnet timeout 5
ssh timeout 5
terminal width 80
Cryptochecksum:dc43c44e4513d3633a3fc7b1c3802c79
: end
[OK]
```

### Punto de control de Firewall

 Dado que las duraciones predeterminadas de IKE y de IPSec difieren entre los proveedores, seleccione Properties (Propiedades) > Encryption (Codificación) para configurar la duración de los puntos de control y que éstos coincidan con los valores predeterminados de PIX.La duración IKE predeterminada de PIX es 86400 segundos (=1440 minutos), modificable por este comando: isakmp policy # lifetime 86400La duración de PIX IKE puede configurarse entre 60-86400 segundos.La duración predeterminada de IPSec de PIX es 28800 segundos, modificable por este comando: crypto ipsec security-association lifetime seconds #Puede configurar una duración de IPSec PIX entre 120-86400 segundos.

| Properties Setup                                                                                                    | ×                                                                                       |
|----------------------------------------------------------------------------------------------------|-----------------------------------------------------------------------------------------|
| High Availability   IP Pool NAT   Acces<br>Security Policy   Traffic Control   Services   L<br>Authentication   SYNDefender   LDAP | s Lists Desktop Security<br>.og and Alert Security Servers<br>Encryption ConnectControl |
| SKIP<br>Enable Exportable SKIP<br>Change SKIP Session Key :                                                                        | Manual IPSEC<br>SPI allocation range (hex):                                             |
| Every 120 Seconds (0 for infinity)<br>or<br>Every 10485760 Butes (0 for infinity)                                                  | Erom 100                                                                                |
| IKE<br>Renegotiate I <u>K</u> E Security Associations every                                                                        | 1440 minutes                                                                            |
| Renegotiate I <u>P</u> SEC Security Associations every                                                                             | 28800 seconds                                                                           |
|                                                                                                    |                                                                                         |
|                                                                                                    |                                                                                         |
|                                                                                                    |                                                                                         |
|                                                                                                    |                                                                                         |
| OK Cancel                                                                                                    | Help                                                                                    |

2. Seleccione Manage (Administración) > Network Objects (Objetos de red) > New (o Edit) Nuevo (o Editar) > Network (Red) para configurar el objeto para la red interna ("cpinside") detrás del punto de control.Esto debe coincidir con la red de destino (segunda) en este comando PIX: access-list 115 permit ip 192.168.1.0 255.255.255.0 10.32.50.0

|               | Network Properties                           |
|---------------|----------------------------------------------|
|               | General NAT                                  |
|               | Name: cpinside                               |
|               | IP Address: 10.32.50.0                       |
|               | Net <u>M</u> ask: 255.255.255.0              |
|               | Color:                                       |
|               | Location: Broadcast:                         |
|               | ● Internal ○ External ● Allowed ○ Disallowed |
|               |                                              |
|               |                                              |
|               |                                              |
|               |                                              |
|               | OK Cancel Help                               |
| 255.255.255.0 |                                              |

3. Seleccione Manage > Network Objects > Edit para editar el objeto para el punto de control de gateway ("RTPCPVPN" Checkpoint) al que el PIX señala en este comando: crypto map name # set peer ip\_addressEn Location (Ubicación), seleccione Internal (Interna). En Type (Tipo), seleccione Gateway. En Modules Installed (Módulos instalados), seleccione la casilla de verificación VPN-1 y FireWall-1, y también seleccione la casilla de verificación Management

| Workstation Properties     | ×                          |
|----------------------------|----------------------------|
| General Interfaces SNMP N  | IAT Certificates VPN Authe |
|                            |                            |
| Name: RTPCPVPN             |                            |
| IP Address: 172.18.124.157 | <u>G</u> et address        |
| Comment: Firewalled gatew  | vay to internet            |
| Location:                  | Type:                      |
|                            | <u> </u>                   |
| Modules Installed          |                            |
| VPN-1 & EireWall-1         | Version: 4.1 Version: 4.1  |
| FloodGate-1                | Version: 4.1               |
|                            | Version: 4.1               |
| Management Station         | Color:                     |
|                            |                            |
|                            |                            |
|                            | Cancel Help                |
|                            |                            |

4. Seleccione Manage > Network Objects > New > Network para configurar el objeto para la red externa ("inside\_cisco") detrás del PIX.Esto debe estar de acuerdo con la (primera) red de origen en este comando PIX: access-list 115 permit ip 192.168.1.0 255.255.255.0 10.32.50.0

|      | Network Properties                           | × |
|------|----------------------------------------------|---|
|      | General NAT                                  |   |
|      | <u>N</u> ame: inside_cisco                   |   |
|      | IP Address: 192.168.1.0 Get address          |   |
|      | Net <u>M</u> ask: 255.255.255.0              |   |
|      | Color:                                       |   |
|      | Location: Broadcast:                         |   |
|      | ○ Internal ● External ● Allowed ○ Disallowed |   |
|      |                                              |   |
|      |                                              |   |
|      |                                              |   |
|      |                                              |   |
|      | OK Cancel Help                               |   |
| 55.0 |                                              |   |

5. Seleccione Manage (Administrar) > Network objects (Objetos de la red) > New (Nuevo) > Workstation (Estación de trabajo) para agregar un objeto para el gateway PIX externa ("cisco\_endpoint"). Esta es la interfaz PIX a la que se aplica este comando: interfaz de nombre de mapa criptográfico fueraEn Location (Ubicación), seleccione External (Externa). En Type (Tipo), seleccione Gateway.Nota: No seleccione la casilla de verificación VPN-

| Workstation Properties                                               |
|----------------------------------------------------------------------|
| General Interfaces SNMP NAT VPN                                      |
| Name: cisco_endpoint                                                 |
| IP <u>A</u> ddress: 172.18.124.35 <u>G</u> et address                |
| <u>C</u> omment:                                                     |
| Location:     Type:       O Internal O External     O Host O Gateway |
| Modules Installed                                                    |
| □ VPN-1 & <u>F</u> ireWall-1 Version: 4.1 <u>Get</u> <u>Get</u>      |
| FloodGate-1 Version: 4.1                                             |
| Compression Version: 4.1                                             |
| Management Station Color:                                            |
|                                                                      |
|                                                                      |
|                                                                      |
| OK Cancel Help                                                       |

- 1/FireWall-1.
- 6. Seleccione Manage (Administración) > Network objects (Objetos de red) > Edit (Editar) para editar la ficha VPN del punto final del punto de control Gateway (denominado"RTPCPVPN"). En Domain (Dominio), seleccione Other (Otro) y luego, seleccione el interior de la red de Punto de control (denominado "cpinside") en la lista desplegable. Bajo los esquemas de encripción definidos, seleccione IKE y luego haga clic en Edit

| Workstation Properties                                                                        | ×                           |
|-----------------------------------------------------------------------------------------------|-----------------------------|
| General Interfaces SNMP NAT                                                                   | Certificates VPN Authe      |
| Domain:<br>Disabled<br>Valid Addresses(of Interfaces)<br>Dither:<br>Exportable for SecuRemote | Encryption schemes defined: |
| Traffic Control Logging                                                                       | g                           |
| OK Can                                                                                        | cel Help                    |

- 7. Cambie las propiedades IKE para el cifrado DES para coincidir con este comando:**isakmp** policy # encryption des
- 8. Cambie las propiedades IKE a Hashing SHA1 para coincidir con este comando:isakmp policy # hash shaCambie esta configuración:Cancelar la selección del modo agresivoSeleccione la casilla de verificación Support Subnets .En Método de autenticación, seleccione la casilla de verificación Pre-Shared Secret . Esto coincide con este comando:isakmp policy # authentication pre-

| General Interfaces SNMP NAT Certificates      | VPN ]             | Authe 💶 🕨  |
|-----------------------------------------------|-------------------|------------|
| KE Properties                                 |                   | 2          |
| General                                       |                   |            |
| Key <u>N</u> egotiation Encryption Method(s): | – <u>H</u> ash M  | tethod: -  |
| DES DES                                       | ШМ                | D <u>5</u> |
| CAST                                          | 🔽 अ               | HA1        |
|                                               |                   |            |
| _Authentication Method:                       |                   |            |
| Pre-Shared Secret Edit Se                     | ecrets            |            |
| Public Key Signatures                         | gure              | 1          |
| Supports Aggresive Mode - M Supports          | Subnet            |            |
|                                               | sou <u>o</u> neta | ,          |
| OK Cancel H                                   | łelp              | 1          |
|                                               | · - F             | J          |
| nare                                          |                   |            |

9. Haga clic en **Editar secretos** para configurar la clave previamente compartida para que coincida con el comando PIX:**isakmp key key address address netmask** 

| Workstation Properties                             |
|----------------------------------------------------|
| General Interfaces SNMP NAT Certificates VPN Authe |
| IKE Properties 🔀                                   |
| General                                            |
| Shared Secret 🔀                                    |
| Shared Secrets List:                               |
| Peer Name Shared Secret                            |
|                                                    |
| <u>R</u> emove                                     |
|                                                    |
|                                                    |
| OK Cancel                                          |
| OK Cancel Help                                     |
|                                                    |
| OK Cancel Help                                     |

- - para editar la ficha VPN de "cisco\_endpoint". En Domain (Dominio), seleccione Other (Otros) y luego seleccione el interior de la red PIX (llamado "inside\_cisco"). Bajo los esquemas de encripción definidos, seleccione IKE y luego haga clic en Edit

| Workstation Properties           |                               |
|----------------------------------|-------------------------------|
| General Interfaces SNMP NAT      | VPN                           |
| Domain:                          | - Encryption schemes defined: |
| O <u>D</u> isabled               | Manual IPSEC                  |
| C ⊻alid Addresses(of Interfaces) | M 🕅 KE                        |
| • Other:                         | D 🖬 SKIP                      |
| inside_cisco 💌                   |                               |
| Exportable for SecuRemote        | <u>E</u> dit                  |
|                                  |                               |
| Traffic Control Logging          |                               |
| I Ium on Traffic Control Loggin; | 1                             |
|                                  |                               |
|                                  |                               |
|                                  |                               |
|                                  |                               |
|                                  |                               |
| OK Can                           | cel Help                      |
|                                  |                               |

- 11. Cambie el encripción DES de propiedades IKE para coincidir con este comando:**isakmp policy # encryption des**
- 12. Cambie las propiedades IKE a Hashing SHA1 para coincidir con este comando:crypto isakmp policy # hash shaCambie esta configuración:Cancelar la selección del modo agresivoSeleccione la casilla de verificación Support Subnets .En Método de autenticación, seleccione la casilla Pre-Shared Secret. Esta acción coincide con este comando:isakmp policy # authentication pre-

| General Interfaces SNMP NAT Certificates      | VPN Authe                |
|-----------------------------------------------|--------------------------|
| KE Properties                                 | 2                        |
| General                                       |                          |
| Key <u>N</u> egotiation Encryption Method(s): | - <u>H</u> ash Method: - |
| 🗹 🖾 DES                                       | □ MD <u>5</u>            |
| 🗆 🖾 CAST                                      |                          |
| D 🖾 3DES                                      | IM SHA <u>1</u>          |
| - <u>A</u> uthentication Method:              |                          |
| ✓ Pre-Shared Secret<br>Edit Secret            | ecrets                   |
| Public Key Signatures <u>Confi</u>            | igure                    |
| Supports Aggresive Mode 🔽 Supports            | s Su <u>b</u> nets       |
|                                               |                          |
| OK Cancel H                                   | lelp                     |
| 9                                             |                          |

13. Haga clic en **Editar secretos** para configurar la clave previamente compartida para que coincida con este comando PIX:**isakmp key key address address netmask** 

| IKE Properties                                                                        |
|---------------------------------------------------------------------------------------|
| General                                                                               |
| Shared Secret                                                                         |
| Shared Secrets List:                                                                  |
| Peer Name       Shared Secret         RTPCPVPN       ****         Edit         Remove |
| OK Cancel<br>OK Help                                                                  |

14. En la ventana del editor de políticas, ingrese una ventana tanto con el origen como con el destino, como en "inside\_cisco" y "cpinside" (bidireccional). Set Service=Any, Action=Encrypt, y

| Track=                                                                                        | Long.                   |                                       |              |          |              |       |  |
|-----------------------------------------------------------------------------------------------|-------------------------|---------------------------------------|--------------|----------|--------------|-------|--|
| TRADE A Check Point Policy Editor                                                             |                         |                                       |              |          |              |       |  |
| <u>F</u> ile <u>E</u> d                                                                       | lit ⊻iew <u>M</u> anage | <u>Policy</u> <u>W</u> indow <u>H</u> | elp          |          |              |       |  |
|                                                                                               | 🖻 🕹 🔍 👗 🖻               | 🖻 😫 😽 🤧                               | B.   🕫 🚋   🔗 | 📕 🖀 🖷 🖕  | T. 🖡   🗠   🛃 | 🗟 🎬 🚯 |  |
| 😤 Security Policy - Standard 🔠 Address Translation - Standard 🥻 👯 Bandwidth Policy - Standard |                         |                                       |              |          |              |       |  |
| No.                                                                                           | Source                  | Destination                           | Service      | Action   | Track        | In    |  |
| 1                                                                                             | 👷 inside_cisco          | cpinside                              | Any          | Encrypt  | Long         |       |  |
|                                                                                               |                         |                                       |              |          |              |       |  |
| ,<br>For Help,                                                                                | press F1                |                                       | RTPC         | PVPN Rea | ad/Write     |       |  |

15. En el encabezado Acción, haga clic en el icono verde **Cifrar** y seleccione **Editar propiedades** para configurar las políticas de cifrado

| rity Policy - Standard | 📇 Address Translation          | - Standard 🛛 👯 Band | dwidth Policy - Standard | _ [ |
|------------------------|--------------------------------|---------------------|--------------------------|-----|
| ∼ FVV1 Host            | ∼ Ldap-Servers                 | 🕑 Idap              | accept                   |     |
| ∼ FVV1 Host            | ∼ Logical-Servers              | ∼ load_agent        | accept                   |     |
| 🚑 inside_cisco         | 문교 cpinside<br>문교 inside_cisco | Any                 | dit properties           | hg  |
|                        |                                | icmp dest-unreach   | Edit Encryption          |     |
|                        |                                | icmp echo-request   | accept                   | am  |
|                        |                                | imp info-reply      | drop                     |     |
| Any                    | Any                            | KMP mask-reply      | 🚺 😑 reject               |     |
| •                      |                                |                     |                          | Þ   |

16. Seleccione IKE y luego haga clic en Edit

| Encrypt | tion Properties                                                                                                    | × |
|---------|----------------------------------------------------------------------------------------------------|---|
| Gener   | al<br>horyption <u>s</u> chemes defined:<br>Image: KE<br>Manual IPSEC<br>Image: SKIP<br>Image: SKIP<br>Image: Edit |   |
| itar)   | OK Cancel Help                                                                                                    |   |

17. En la pantalla IKE Properties (Propiedades IKE), cambie estas propiedades para coincidir con las transformaciones de PIX IPSec en este comando:crypto ipsec transform-set myset esp-des esp-sha-hmacEn Transform (Transformar), seleccione Encryption (Encriptación) + Data Integrity (ESP) (Integridad de datos (ESP)). El algoritmo de cifrado debe ser DES, la integridad de los datos debe ser SHA1 y la gateway de par permitida debe ser la gateway PIX externa (Ilamada "cisco\_terminal"). Click

| IKE Properties                                                                                                    | ×      |
|----------------------------------------------------------------------------------------------------|--------|
| General                                                                                                    |        |
| <ul> <li><u>I</u>ransform:</li> <li>Encryption + Data Integrity (ESP)</li> <li>Data Integrity Only (AH)</li> </ul> |        |
| Encryption Algorithm: DES                                                                                          | •      |
| Data Integrity SHA1                                                                                                | •      |
| Allowed Peer Gateway:                                                                                              | ndp( 👻 |
| Use Perfect Forward Secrecy                                                                                        |        |
| OK Cancel Hr                                                                                                    | elp    |

18. Después de configurar el punto de comprobación, seleccione **Policy > Install** en el menú Checkpoint para que los cambios surtan efecto.

## comandos debug, show y clear

En esta sección encontrará información que puede utilizar para confirmar que su configuración esté funcionando correctamente.

La herramienta <u>Output Interpreter</u> (sólo para clientes registrados) permite utilizar algunos comandos "show" y ver un análisis del resultado de estos comandos.

Antes de ejecutar un comando de depuración, consulte <u>Información importante sobre comandos</u> <u>de depuración</u>.

#### **Cisco PIX Firewall**

- debug crypto engine: muestra los mensajes de depuración sobre los motores criptográficos, que realizan el cifrado y el descifrado.
- debug crypto isakmp: muestra mensajes sobre eventos IKE.
- debug crypto ipsec-Muestra eventos de IPSec.
- show crypto isakmp sa: vea todas las asociaciones de seguridad (SA) IKE actuales en un par.
- show crypto ipsec sa: vea la configuración utilizada por las asociaciones de seguridad actuales.
- clear crypto isakmp sa ---(del modo de configuración) Borre todas las conexiones IKE activas.
- clear crypto ipsec sa —(del modo de configuración) Elimine todas las asociaciones de seguridad IPSec.

#### Punto de control

Debido a que el rastreo se configuró para Long en la ventana del Editor de políticas que se muestra en el paso 14, el tráfico denegado aparece en rojo en el Visor de registros. Para obtener una depuración más detallada, introduzca:

```
C:\WINNT\FW1\4.1\fwstop
C:\WINNT\FW1\4.1\fw d -d
```

y en otra ventana.

C:\WINNT\FW1\4.1\fwstart

Nota: Se trata de una instalación de Microsoft Windows NT.

Puede borrar las SA en el punto de control con estos comandos:

```
fw tab -t IKE_SA_table -x
fw tab -t ISAKMP_ESP_table -x
fw tab -t inbound_SPI -x
fw tab -t ISAKMP_AH_table -x
```

y respondiendo sí a ¿Está seguro? mensaje

## **Troubleshoot**

En esta sección encontrará información que puede utilizar para solucionar problemas de configuración.

#### Resumen de la red

Cuando se configuran varias redes internas adyacentes en el dominio de cifrado en el punto de control, el dispositivo puede resumirlas automáticamente con respecto al tráfico interesante. Si la ACL crypto en el PIX no está configurada para coincidir, es probable que el túnel falle. Por ejemplo, si las redes internas de 10.0.0.0 /24 y 10.0.1.0 /24 están configuradas para ser incluidas en el túnel, se pueden resumir en 10.0.0.0 /23.

Ejemplo de resultado de depuración de PIX

cisco\_endpoint# show debug debug crypto ipsec 1 debug crypto isakmp 1 debug crypto engine debug fover status tx Off Off rx open Off cable Off txdmp Off rxdmp Off Off ifc rxip Off txip Off get Off put Off verify Off switch Off fail Off fmsa Off cisco\_endpoint# term mon cisco\_endpoint# ISAKMP (0): beginning Quick Mode exchange, M-ID of 2112882468:7df00724IPSEC(key\_engine): got a queue event... IPSEC(spi\_response): getting spi 0x9d71f29c(2641490588) for SA from 172.18.124.157 to 172.18.124.35 for prot 3 70 crypto\_isakmp\_process\_block: src 172.18.124.157, dest 172.18.124.35 OAK\_QM exchange oakley\_process\_quick\_mode: OAK\_QM\_IDLE ISAKMP (0): processing SA payload. message ID = 2112882468 ISAKMP : Checking IPSec proposal 1 ISAKMP: transform 1, ESP\_DES ISAKMP: attributes in transform: ISAKMP: encaps is 1 ISAKMP: SA life type in seconds ISAKMP: SA life duration (basic) of 28800 ISAKMP: SA life type in kilobytes ISAKMP: SA life duration (VPI) of 0x0 0x46 0x50 0x0 ISAKMP: authenticator is HMAC-SHA ISAKMP (0): atts are acceptable.IPSEC(validate\_proposal\_request): proposal part #1,

(key eng. msg.) dest= 172.18.124.157, src= 172.18.124.35, dest\_proxy= 10.32.50.0/255.255.255.0/0/0 (type=4), src\_proxy= 192.168.1.0/255.255.255.0/0/0 (type=4), protocol= ESP, transform= esp-des esp-sha-hmac , lifedur= 0s and 0kb, spi= 0x0(0), conn\_id= 0, keysize= 0, flags= 0x4 ISAKMP (0): processing NONCE payload. message ID = 2112882468 ISAKMP (0): processing ID payload. message ID = 2112882468 ISAKMP (0): processing ID payload. message ID = 2112882468map\_alloc\_entry: allocating entry 3 map\_alloc\_entry: allocating entry 4 ISAKMP (0): Creating IPSec SAs inbound SA from 172.18.124.157 to 172.18.124.35 (proxy 10.32.50.0 to 192.168.1.0) has spi 2641490588 and conn\_id 3 and flags 4 lifetime of 28800 seconds lifetime of 4608000 kilobytes outbound SA from 172.18.124.35 to 172.18.124.157 (proxy 192.168.1.0 to 10.32.50.0) has spi 3955804195 and conn\_id 4 and flags 4 lifetime of 28800 seconds lifetime of 4608000 kilobytesIPSEC(key\_engine): got a queue event... IPSEC(initialize\_sas): , (key eng. msg.) dest= 172.18.124.35, src= 172.18.124.157, dest\_proxy= 192.168.1.0/255.255.255.0/0/0 (type=4), src\_proxy= 10.32.50.0/255.255.255.0/0/0 (type=4), protocol= ESP, transform= esp-des esp-sha-hmac , lifedur= 28800s and 4608000kb, spi= 0x9d71f29c(2641490588), conn\_id= 3, keysize= 0, flags= 0x4 IPSEC(initialize\_sas): , (key eng. msg.) src= 172.18.124.35, dest= 172.18.124.157, src\_proxy= 192.168.1.0/255.255.255.0/0/0 (type=4), dest\_proxy= 10.32.50.0/255.255.255.0/0/0 (type=4), protocol= ESP, transform= esp-des esp-sha-hmac , lifedur= 28800s and 4608000kb, spi= 0xebc8c823(3955804195), conn\_id= 4, keysize= 0, flags= 0x4 return status is IKMP\_NO\_ERROR2303: sa\_request, (key eng. msg.) src= 172.18.124.35, dest= 172.18.124.157, src\_proxy= 192.168.1.0/255.255.255.0/0/0 (type=4), dest\_proxy= 10.32.50.0/255.255.255.0/0/0 (type=4), protocol= ESP, transform= esp-des esp-sha-hmac , lifedur= 28800s and 4608000kb, spi= 0x0(0), conn\_id= 0, keysize= 0, flags = 0x4004602301: sa created, (sa) sa\_dest= 172.18.124.35, sa\_prot= 50, sa\_spi= 0x9d71f29c(2641490588), sa\_trans= esp-des esp-sha-hmac , sa\_conn\_id= 3 602301: sa created, (sa) sa\_dest= 172.18.124.157, sa\_prot= 50, sa\_spi= 0xebc8c823(3955804195), sa\_trans= esp-des esp-sha-hmac , sa\_conn\_id= 4 cisco\_endpoint# sho cry ips sa interface: outside Crypto map tag: rtpmap, local addr. 172.18.124.35 local ident (addr/mask/prot/port): (192.168.1.0/255.255.255.0/0/0)

remote ident (addr/mask/prot/port): (0.0.0.0/0.0.0.0/0/0)

```
current_peer: 172.18.124.157
 PERMIT, flags={origin_is_acl,}
 #pkts encaps: 0, #pkts encrypt: 0, #pkts digest 0
 #pkts decaps: 0, #pkts decrypt: 0, #pkts verify 0
 #pkts compressed: 0, #pkts decompressed: 0
 #pkts not compressed: 0, #pkts compr. failed: 0,
 #pkts decompress failed: 0 #send errors 0, #recv errors 0
 local crypto endpt.: 172.18.124.35,
 remote crypto endpt.: 172.18.124.157
 path mtu 1500, ipsec overhead 0, media mtu 1500
 current outbound spi: 0
 inbound esp sas:
 inbound ah sas:
 inbound pcp sas:
 outbound esp sas:
 outbound ah sas:
 outbound pcp sas:
local ident (addr/mask/prot/port): (192.168.1.0/255.255.255.0/0/0)
remote ident (addr/mask/prot/port): (10.32.50.0/255.255.255.0/0/0)
current_peer: 172.18.124.157
 PERMIT, flags={origin_is_acl,}
 #pkts encaps: 4, #pkts encrypt: 4, #pkts digest 4
 #pkts decaps: 4, #pkts decrypt: 4, #pkts verify 4
 #pkts compressed: 0, #pkts decompressed: 0
 #pkts not compressed: 0, #pkts compr. failed: 0, #pkts decompress failed: 0
 #send errors 1, #recv errors 0
local crypto endpt.: 172.18.124.35, remote crypto endpt.: 172.18.124.157
 path mtu 1500, ipsec overhead 56, media mtu 1500
 current outbound spi: ebc8c823
 inbound esp sas:
  spi: 0x9d71f29c(2641490588)
    transform: esp-des esp-sha-hmac ,
    in use settings ={Tunnel, }
    slot: 0, conn id: 3, crypto map: rtpmap
    sa timing: remaining key lifetime (k/sec): (4607999/28777)
    IV size: 8 bytes
    replay detection support: Y
 inbound ah sas:
  inbound pcp sas:
 outbound esp sas:
  spi: 0xebc8c823(3955804195)
    transform: esp-des esp-sha-hmac ,
    in use settings ={Tunnel, }
    slot: 0, conn id: 4, crypto map: rtpmap
    sa timing: remaining key lifetime (k/sec): (4607999/28777)
    IV size: 8 bytes
    replay detection support: Y
 outbound ah sas:
  outbound pcp sas:
```

cisco\_endpoint# **sho cry is sa** dst src state pending created 172.18.124.157 172.18.124.35 QM\_IDLE 0 2

## Información Relacionada

- Página de Soporte de PIX
- Referencia de Comandos PIX
- Solicitudes de Comentarios (RFC)
- Configuración de seguridad de red IPSec
- Configuración del protocolo de seguridad de intercambio de claves de Internet
- PIX 5.2: Configuración del IPSec
- PIX 5.3: Configuración del IPSec
- Página de soporte de IPSec
- Soporte Técnico Cisco Systems